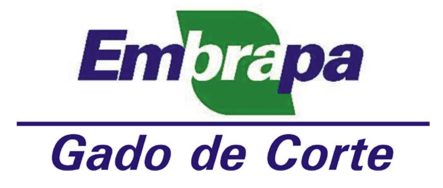

# Instalação e Configuração do App Mail Wise (cliente de email) para Smatrphones com sistema operacional Android

1. Acesse o "Play Store" do seu smartphone (Fig. 1);

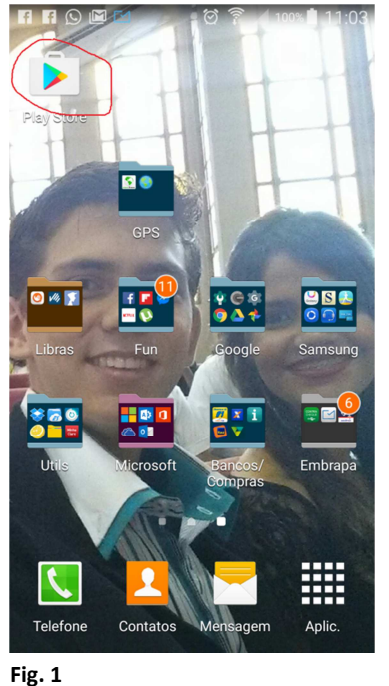

 Digite, no campo de pesquisa (Fig. 2), o seguinte texto: "mailwise" e selecione "Pesquisar" (Fig. 3);

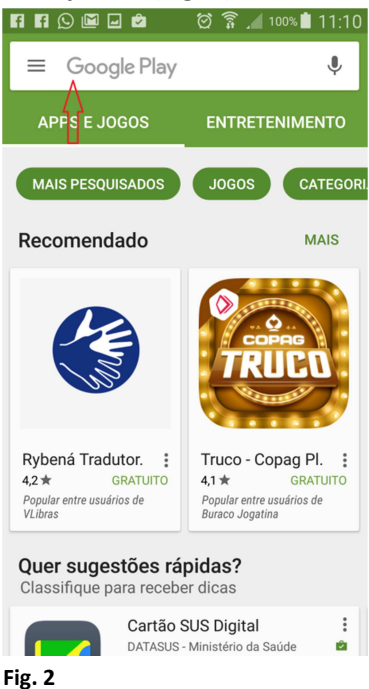

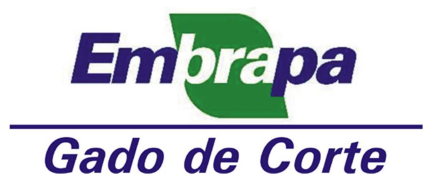

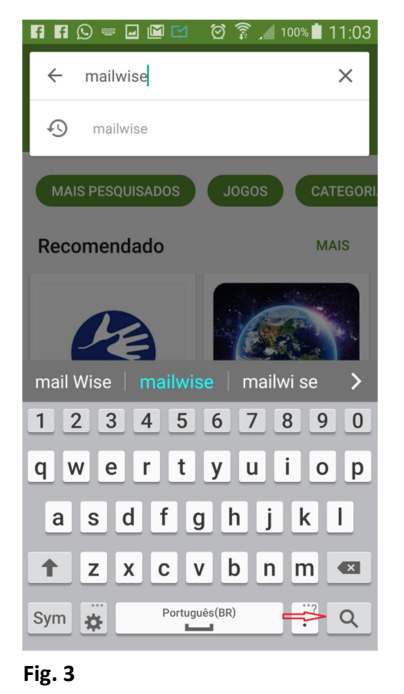

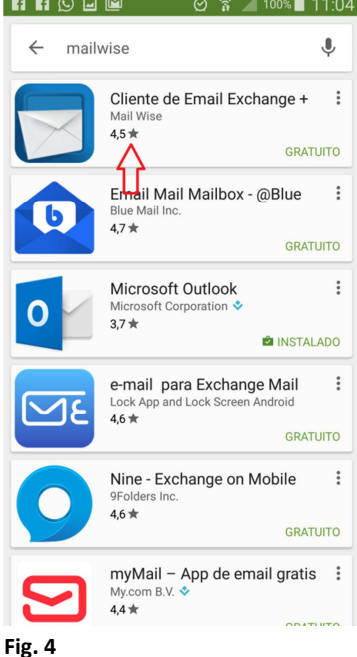

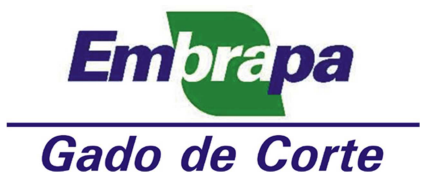

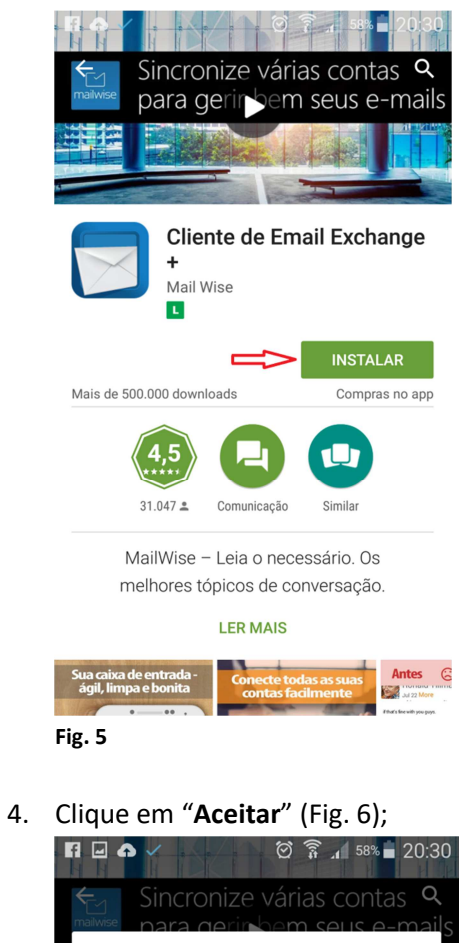

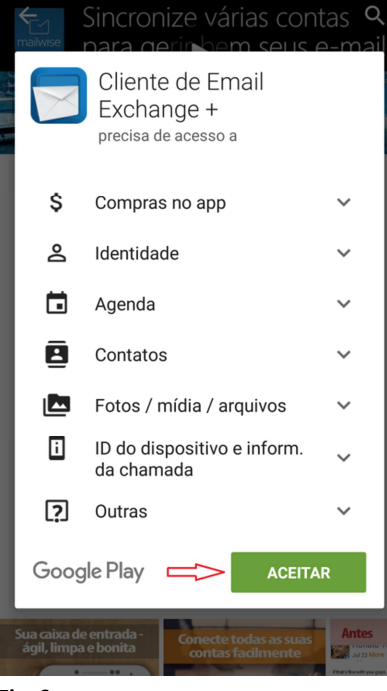

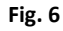

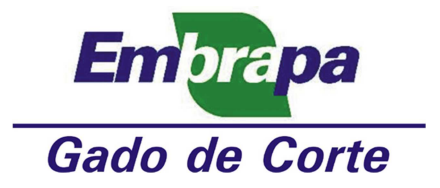

5. Aguarde o término da instalação e depois clique em "Abrir" (Fig. 7);

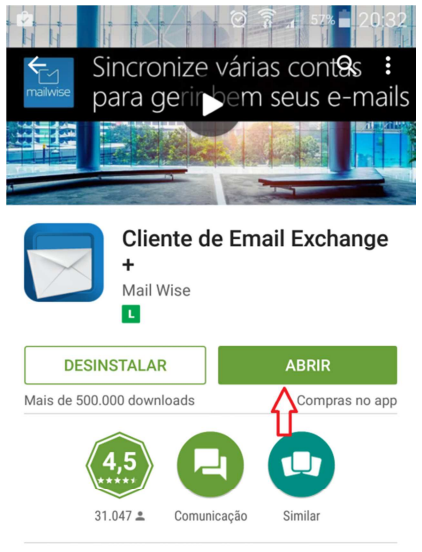

MailWise – Leia o necessário. Os melhores tópicos de conversação.

| **     | NOVIDADES<br>Hi MailWise users! |
|--------|---------------------------------|
| Fig. 7 |                                 |

# 6. Clique em "Other" (Fig. 8);

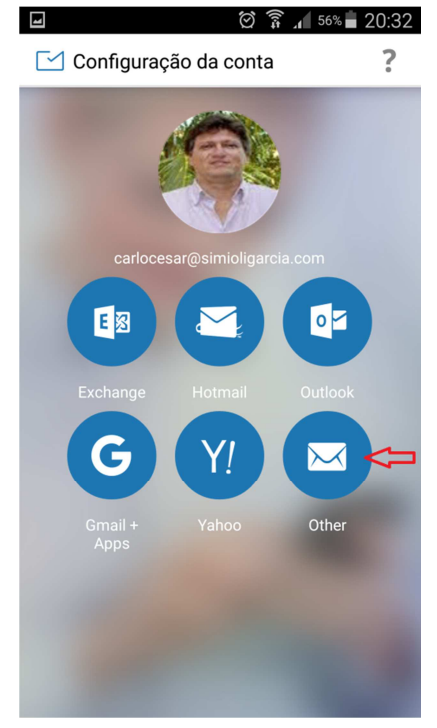

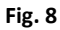

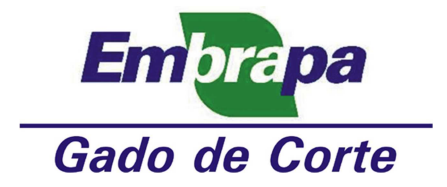

7. Preencha os campos com seus dados e clique em "Próxima" (Fig. 9);

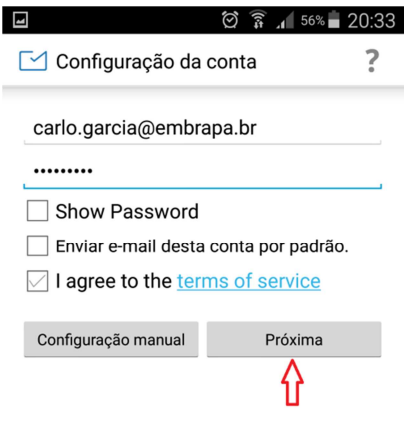

# Fig. 9

8. Clique em "IMAP" (Fig. 10);

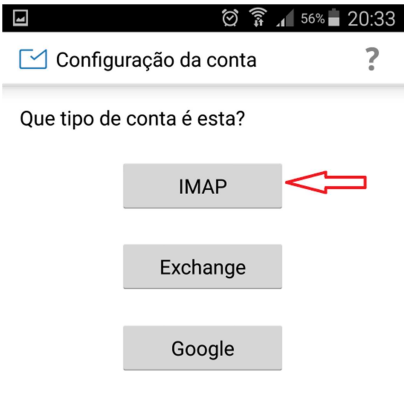

Fig. 10

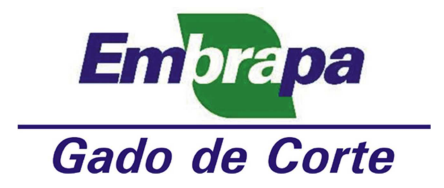

9. Preencha os campos com seus dados e clique em "Próxima" (Fig. 11);

| 4                                       | 🗑 🗊 📶 55% 🖥 20:34 | 4 |  |  |  |
|-----------------------------------------|-------------------|---|--|--|--|
| 🗹 Configuração da                       | conta ?           |   |  |  |  |
| Nome de usuário                         |                   |   |  |  |  |
| carlo.garcia@embrapa.br                 |                   |   |  |  |  |
| Senha                                   |                   |   |  |  |  |
|                                         |                   |   |  |  |  |
| Show Password                           |                   |   |  |  |  |
| Servidor IMAP                           |                   |   |  |  |  |
| mobile.embrapa.br                       |                   |   |  |  |  |
| Porta                                   |                   |   |  |  |  |
| 993                                     |                   |   |  |  |  |
| Tipo de segurança                       |                   |   |  |  |  |
| SSL/TLS (Aceitar todos os certificados) |                   |   |  |  |  |
| Prefixo do caminho IMAP                 |                   |   |  |  |  |
| Opcional                                |                   |   |  |  |  |
|                                         |                   |   |  |  |  |
| Anterior                                | Próxima           |   |  |  |  |
|                                         | Λ                 |   |  |  |  |
|                                         | U                 |   |  |  |  |
|                                         |                   |   |  |  |  |

## Fig. 11

10. Preencha os campos com seus dados e clique em "Próxima" (Fig. 12);

| <b>-</b>              | 🖄 🗊 ₁ 55% 🖬 20:34  |
|-----------------------|--------------------|
| 🗹 Configuração da     | conta              |
| Servidor SMTP         |                    |
| mobile.embrapa.br     |                    |
| Porta                 |                    |
| 465                   |                    |
| Tipo de segurança     |                    |
| SSL/TLS (Aceitar todo | s os certificados) |
| Requer login.         |                    |
| Nome de usuário       |                    |
| carlo.garcia@embra    | apa.br             |
| Senha                 |                    |
| •••••                 |                    |
|                       |                    |
|                       |                    |
|                       | Û                  |
|                       | V                  |

Próxima

#### Fig. 12

Anterior

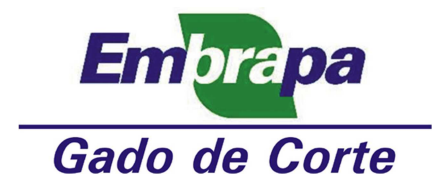

11. Preencha os campos com seus dados e clique em "Próxima" (Fig. 13);

| 🖃 🖄 🛱 🖉 🖉 🖉                                                     | 1 |  |  |  |  |
|-----------------------------------------------------------------|---|--|--|--|--|
| Configurações da conta ?                                        |   |  |  |  |  |
| Frequência de verificação da caixa de entrada                   |   |  |  |  |  |
| A cada 5 minutos                                                |   |  |  |  |  |
| Enviar e-mail desta conta por padrão.                           |   |  |  |  |  |
| Receber notificação quando chegar um e-<br>mail                 |   |  |  |  |  |
| 🖂 Sincronizar e-mail desta conta.                               |   |  |  |  |  |
| Fazer o download de anexos automaticamente ao conectar ao Wi-Fi |   |  |  |  |  |
| Anterior Próxima                                                |   |  |  |  |  |
| $\hat{\mathbf{t}}$                                              |   |  |  |  |  |

#### Fig. 13

12. Preencha os campos com seus dados e clique em "Próxima" (Fig. 14);

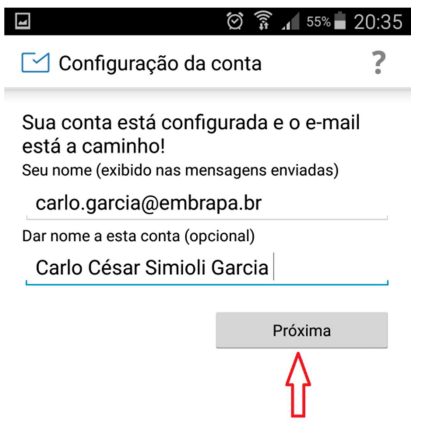

Fig. 14

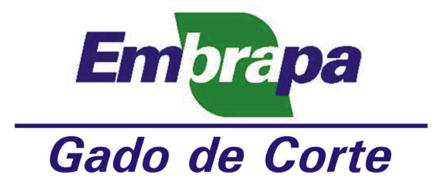

13. Clique nas setas (em verde) até que apareça "Concluído", selecionando-o (Fig. 15);

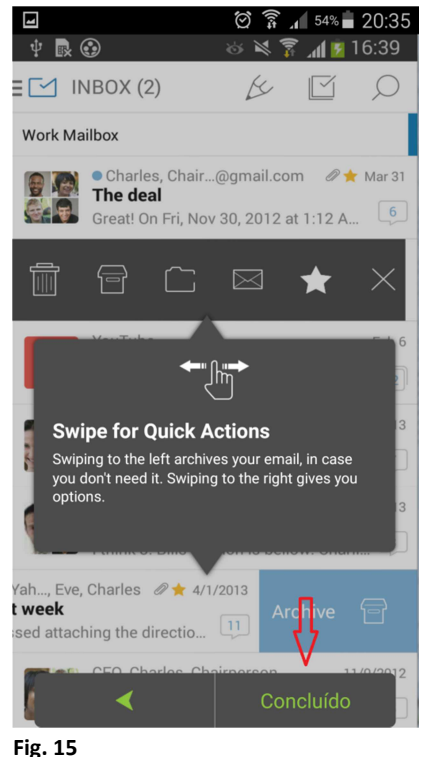

14. Aguarde o carregamento das suas mensagens podendo levar um tempo (Fig. 16);

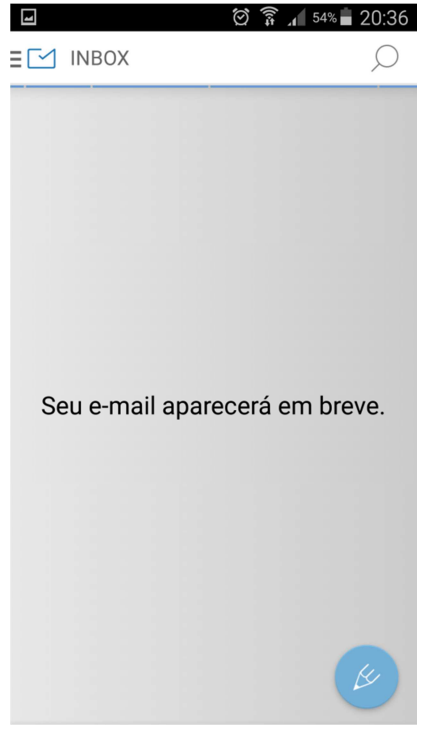

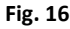

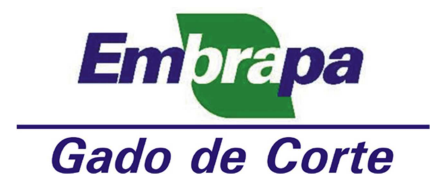

15. Aparecerá, então, a sua "Caixa de Entrada" (Fig. 17);

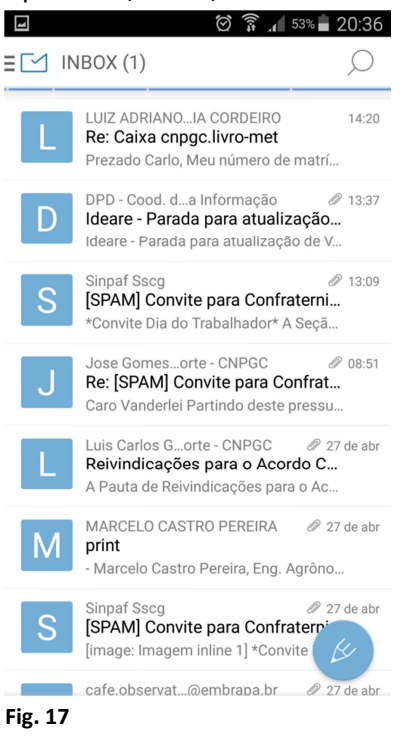

16. Clique no canto superior esquerdo para abrir o menu de opções (Fig. 18);

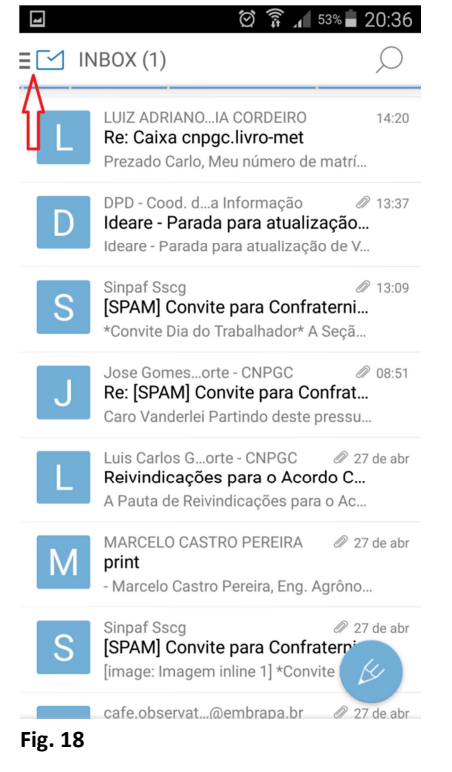

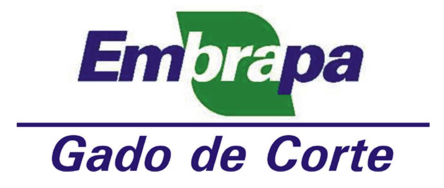

 Deslize a tela até aparecer sua "Caixa Corporativa" (qualquer uma), e aparecerá a "Caixa de Entrada" da caixa corporativa como "Inbox" (Fig. 19);

| ☑ ∅                   | 20:38                  |
|-----------------------|------------------------|
| Inbox (9)             |                        |
| î.                    |                        |
| cnpgc.clsi@embrapa.br | 20:36<br><b>r</b>      |
| Chats                 | 20:02                  |
| Contacts              | 20.03<br><b>/</b><br>t |
| Drafts                | 20:01                  |
| Emailed Contacts      | ••••                   |
| Inbox                 | 20:00<br>/<br>t        |
| Junk                  | 20:00                  |
| Sent                  | ••••                   |
| Trash                 | 20:00<br><b>1</b><br>  |
|                       | 7<br>t                 |

### Fig. 19

18. As mensagens da "Caixa de Entrada" da caixa corporativa (Fig. 20):

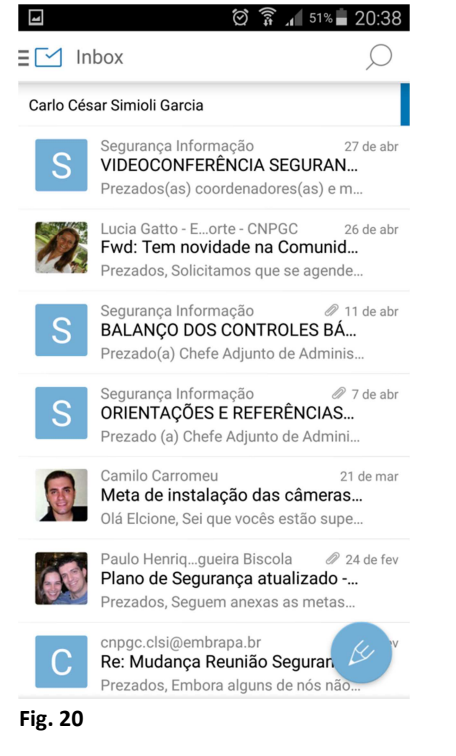